# ユーザーズマニュアル 俯瞰画像合成システム

(株) 東日本計算センター

# 目次

| 1. はじめに                                     |
|---------------------------------------------|
| 1.1. 俯瞰画像合成システムとは1                          |
| 1.2.動作環境                                    |
| 1.3.使用機器2                                   |
| 1.4. 関連資料                                   |
| 2. 本システムでできること 2                            |
| 3. 本システムのユーザインターフェースについて                    |
| 3.1.制御画面の構成3                                |
| 3.2. 俯瞰画像専用ビューアの構成4                         |
| 4. システム配置図                                  |
| 5. フォルダ構成                                   |
| 6. システムの導入                                  |
| 6.1. 前準備                                    |
| 6.2. インストール                                 |
| 6.3. 起動                                     |
| 6.4. 使用方法                                   |
| 6.4.1. 俯瞰合成画像の動画撮影を開始する                     |
| 6.4.2. 俯瞰合成画像の動画撮影を停止する                     |
| 6.4.3. 俯瞰合成画像の静止画を撮影する18                    |
| 7. 各種設定                                     |
| 7.1.カメラ画像取得コンポーネント20                        |
| 7.1.1. ビューアの Window とカメラシリアル No を紐つける       |
| 7.2. 俯瞰画像合成コンポーネント22                        |
| 7.2.1. 角度を調整する 22                           |
| 7.2.2. 配置座標を調整する 23                         |
| 7.2.3. 個別表示/非表示切り替え25                       |
| 7.3.俯瞰画像ビューアコンポーネント26                       |
| 7.3.1. ビューア Window の個別表示/非表示切り替え及び、サイズ調整 26 |
| 8. エラーメッセージ                                 |
| 9. FAQ                                      |

# 1. はじめに

1.1. 俯瞰画像合成システムとは

ロボットの周囲に取り付けた8台のカメラから画像を取得し、それらの画像から生成 した俯瞰合成画像をビューアに表示するためのシステムです。

本システムは会津大学ロボットバレー創出推進事業の第一弾として開発したものです。

## 1.2. 動作環境

本システムの動作環境を次の表に記載します。

|          | 環境                     | バージョン   | 補足                   |
|----------|------------------------|---------|----------------------|
| CPU      | Core i7 4710MQ(Haswell | -       | -                    |
|          | Refresh)/              |         |                      |
|          | 2.5GHz/4 コア HT         |         |                      |
| メモリ      | 12. OGB                | _       | 4GB 以上であれば動作可能       |
| HDD      | 910GB                  | _       | 1GB 以上の空き容量があれば      |
|          |                        |         | インストール可能             |
| ディスプレイ解  | 1920 × 1080            | -       | 1366×768 以上が推奨       |
| 像度       |                        |         |                      |
| 0S       | Windows                | 8.1     | -                    |
|          |                        |         |                      |
| RTミドルウェア | OpenRTM-aist           | 1. 1. 1 | -                    |
|          |                        |         |                      |
| 依存ライブラリ  | OptCamSDK-U            | 1. 105  | NM33 UVC N (カメラ) 制御に |
|          |                        |         | 使用                   |
|          |                        |         | ※商用ライブラリ             |
|          | OpenCV                 | 3.0     | 画像制御に使用              |
|          |                        |         |                      |

表 1-1.動作環境一覧

#### 1.3. 使用機器

本システムで使用する機材を次の表に記載します。

| -  |            |    |                   |
|----|------------|----|-------------------|
| No | 使用機器       | 個数 | 補足                |
| 1  | NM33 UVC N | 8  | 広角カメラ(USB1.1対応)   |
| 2  | U3H-T706S  | 2  | USB ハブ(USB1.1 対応) |

表 1-2.使用機器一覧

#### 1.4. 関連資料

本システムと関連する資料を次の表に記載します。

| No | 資料名                     | リポジトリのパス                     |
|----|-------------------------|------------------------------|
| 1  | 機能仕様書_カメラ操作 RTC. pdf    | http://rtc-                  |
|    |                         | fukushima.jp/component/1019/ |
| 2  | 機能仕様書_カメラ画像取得 RTC. pdf  | http://rtc-                  |
|    |                         | fukushima.jp/component/923/  |
| 3  | 機能仕様書_俯瞰画像合成 RTC. pdf   | http://rtc-                  |
|    |                         | fukushima.jp/component/1015/ |
| 4  | 機能仕様書_俯瞰画像ビューア RTC. pdf | http://rtc-                  |
|    |                         | fukushima.jp/component/1023/ |

表 1-3. 関連資料一覧

# 2. 本システムでできること

①. PC に接続した 8 台の NM33 カメラから画像を撮影しビューアに表示します。

②. ①で撮影した画像から俯瞰合成した画像を生成しビューアに表示します。

③. GUIにより表示する画像を動画⇔静止画に切り替えることができます。

# 3. 本システムのユーザインターフェースについて

## 3.1.制御画面の構成

次に制御画面のイメージ図及び、各ボタンについての説明を一覧に記載します。

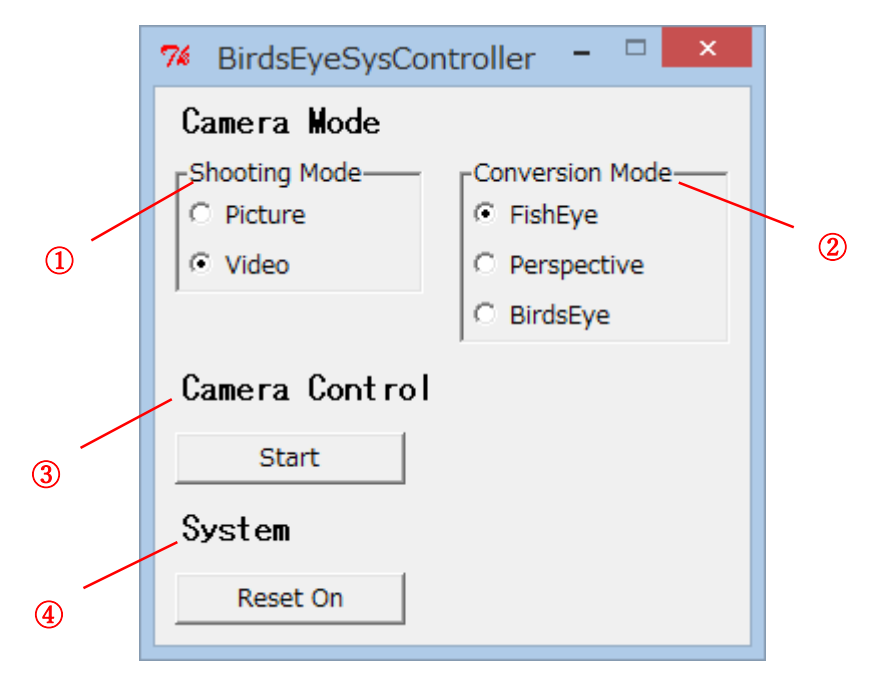

図 3-1.制御画面のイメージ図

| 表 | 3- | 1 |  | 各ボタ | ンの説明 |
|---|----|---|--|-----|------|
|---|----|---|--|-----|------|

| No                | 設定内容        | 説明                    |
|-------------------|-------------|-----------------------|
| ① Shooting Mode   | Picture     | 静止画を撮影する              |
|                   | Video       | 動画を撮影する               |
| ② Conversion Mode | Fish Eye    | 魚眼イメージの画像に切り替える       |
|                   | Perspective | 透視投影イメージの画像に切り替える     |
|                   | BirdsEye    | 俯瞰合成した画像に切り替える        |
| ③ Camera Control  | Start       | 撮影を開始する               |
|                   | Stop        | 撮影を停止する               |
| ④ System          | Reset On    | コンポーネントを Reset しエラー状態 |
|                   |             | から復帰させる機能を使用する        |
|                   | Reset Off   | コンポーネントを Reset しエラー状態 |
|                   |             | から復帰させる機能を使用しない       |

3.2. 俯瞰画像専用ビューアの構成

次に俯瞰画像専用ビューアのイメージ図及び、各 Window に表示する内容の説明を一覧 に記載します。

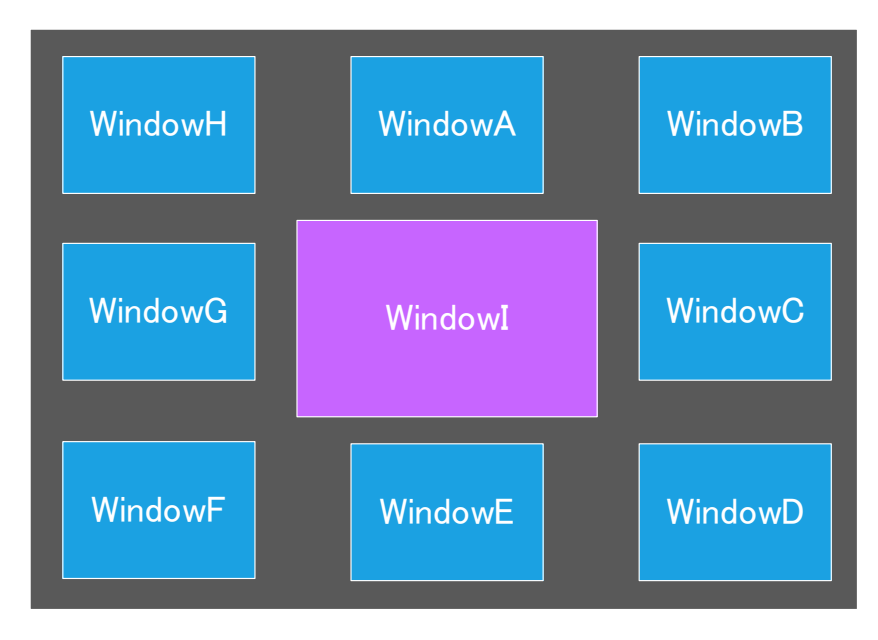

図 3-2.俯瞰画像専用ビューアのイメージ図

| 衣 3−2 谷ヒューアのワイントワ0 | の記明 |
|--------------------|-----|
|--------------------|-----|

| Window 種別         | 表示内容              | Window サイズ  |
|-------------------|-------------------|-------------|
| Window A~Window H | NM33 カメラから取得した画像を | 橫 160×縦 120 |
|                   | 表示する              |             |
| Window I          | 俯瞰合成した画像を表示する     | 横 240×縦 180 |

# 4. システム配置図

次にシステム配置図及び、コンポーネントの概要を一覧に記載します。

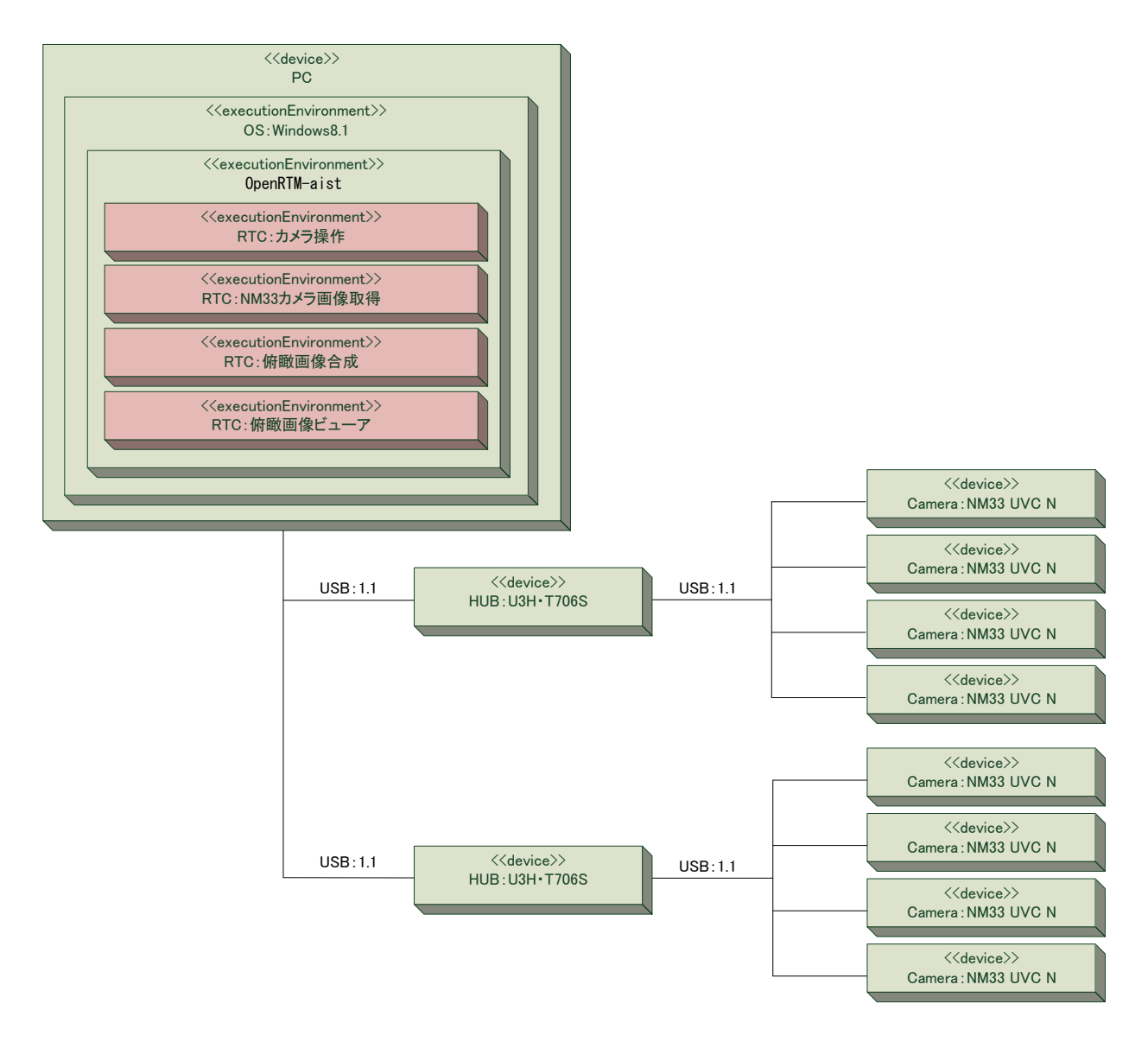

図 4-1.システム配置図

| コンポーネント名称        | 機能概要                         |
|------------------|------------------------------|
| カメラ操作 RTC        | 本システムを操作するための制御画面を管理するコンポ    |
|                  | ーネント                         |
| NM33 カメラ画像取得 RTC | NM33 カメラで撮影した画像を取得するためのコンポーネ |
|                  | ント                           |
| 俯瞰画像合成 RTC       | 俯瞰画像合成を行うためのコンポーネント          |
| 俯瞰画像ビューア RTC     | カメラから取得した画像や、俯瞰合成した画像を表示す    |
|                  | る専用のビューアコンポーネント              |

表 4-1.コンポーネント概要一覧

# 5. フォルダ構成

次に本システムで制御しているコンポーネントのフォルダ構成を記載します。

| コンポーネ<br>ント名     | フォルダ名                                                                                                    | ファイル名                                | 説明                    |
|------------------|----------------------------------------------------------------------------------------------------|--------------------------------------|-----------------------|
| カメラ操作<br>RTC     | BirdsEyeSysController¥                                                                                                    | BirdsEyeSysController.py             | 制御画面の Python<br>スクリプト |
|                  |                                                                                                    | BirdsEyeControl_idl.py               | サービスポートの              |
|                  |                                                                                                    | NM33Control_idl.py                   | idl 定義                |
|                  |                                                                                                    | rtc.conf                             | コンフィギュレー              |
|                  |                                                                                                    | BirdsEyeSysController.conf           | ションファイル               |
|                  | BirdsEyeControlServ¥<br>BirdsEyeControlServ_POA¥<br>BirdsEyeSystemContServ¥<br>BirdsEyeSystemContServ_POA¥<br>NM33CameraControlServ¥ | initpy                               | idlのimport定義          |
|                  | NM33CameraControlServ_POA¥                                                                                                    |                                      |                       |
|                  | NM33CameraSystemContServ_POA¥                                                                                                    |                                      |                       |
| NM33 カメラ         | NM33CameraCapture¥                                                                                                    | NM33CameraCaptureComp.exe            | 実行ファイル                |
| 画像取得             |                                                                                                    | rtc.conf                             | コンフィギュレー              |
| RTC              |                                                                                                    | NM33CameraCapture.conf               | ・ションファイル              |
| 俯瞰画像合            | BirdsEyeComposer¥                                                                                                    | BirdsEyeComposerComp.exe             | 実行ファイル                |
| 成 RTC            |                                                                                                    | rtc.conf                             | コンフィギュレー              |
|                  |                                                                                                    | BirdsEyeComposer.conf                | ションファイル               |
| 俯瞰画像ビ<br>ューア RTC | BirdseyeImageViewer¥                                                                                                    | BirdseyeImageViewerComp.ex           | 実行ファイル                |
|                  |                                                                                                    | rtc.conf<br>BirdseyeImageViewer.conf | コンフィギュレー<br>ションファイル   |

表 5-1.システム構成一覧

## 6. システムの導入

6.1. 前準備

事前に OpenRTM 環境(Ver1.1.1) をインストールしてください。インストール方法に ついては以下に示した Web ページを参照してください。

http://www.openrtm.org/openrtm/ja/content/openrtm-aist-official-website

6.2. インストール

本事業で提供するリポジトリサービス "RTC-Library-FUKUSHIMA" から俯瞰画像合成シ ステムで使用する実行ファイルをダウンロードする必要があります。以下の表にコンポ ーネントを格納しているリポジトリのパスを記載しますのでそちらを参照してください。

| システム名      | リポジトリパス                               |
|------------|---------------------------------------|
| 俯瞰画像合成システム | http://rtc-fukushima.jp/package/1099/ |

以下にダウンロード及びインストール手順を記載します。

手順 1. 俯瞰画像合成システムのリポジトリをアクセスし、"ダウンロード"ボタンを 押下してください。

| library-FUKUSHIMA | ミドルウェア | ライブラリ | ドキュメント | フォーラ |
|-------------------|--------|-------|--------|------|
| 問い合わせ先            |        |       |        |      |
| ・<br>(株)東日本計算センター |        |       |        |      |
| ライセンス             |        |       |        |      |
| 著作権               |        |       |        |      |
| 会津大学              |        |       |        |      |
| ドキュメント            |        |       |        |      |
| <u>ドキュメント1</u>    |        |       |        |      |
| 関連リンク             |        |       |        |      |
|                   |        |       |        |      |

図 6-1. 俯瞰画像合成システムのリポジトリ画面

手順 2. ダウンロードしたファイルを任意のフォルダで解凍してください。

※本書では"c:¥workspace¥"に展開しています。

| 📕 ⊋ 🚺 = 1                                                                    |                       |                        | workspa           | ce                           |          |                                  | . 🗗 🗙    |
|------------------------------------------------------------------------------|-----------------------|------------------------|-------------------|------------------------------|----------|----------------------------------|----------|
| ファイル ホーム 共有 非                                                                | 表示                    |                        |                   |                              |          |                                  | ^ ()     |
| □ビー 貼り付け <sup>20</sup> え 切り取り<br>コピー 貼り付け <sup>200</sup> パスのコピー<br>▼ ショートカット |                       | 新しい項目・<br>新しい<br>フォルダー | → □ 編集<br>ティ → 履歴 | ■ すべて選択<br>選択解除<br>■ 選択の切り替え |          |                                  |          |
| クリップボード                                                                      | 整理                    | 新規                     | 問1<               | 選択                           |          |                                  |          |
| € 🤿 - ↑ 🐌 > PC                                                               | ▶ TI31414100B (C:)    |                        |                   |                              | v .      | <ul> <li>workspaceの検索</li> </ul> | Q        |
| 🚖 お気に入り                                                                      | 名前                    | 更新日時                   | 種類                | サイズ                          |          |                                  |          |
| A ダウンロード                                                                     | I BirdsEyeComposer    | 2016/03/10 11:20       | ファイル フォル          | ダー                           |          |                                  |          |
| ■ テスクトップ                                                                     | I BirdseyeImageViewer | 2016/03/10 11:20       | ファイル フォル          | ダー                           |          |                                  |          |
| NO NO NO NO NO NO NO NO NO NO NO NO NO N                                     | BirdsEyeSysController | 2016/03/10 11:20       | ファイル フォル          | ダー                           |          |                                  |          |
| N PC                                                                         | NM33CameraCapture     | 2016/03/10 11:20       | ファイル フォル          | ダー                           |          |                                  |          |
| A ダウンロード                                                                     |                       |                        |                   |                              |          |                                  |          |
| 🍋 デスクトップ                                                                     |                       |                        |                   |                              |          |                                  |          |
| ▶ ドキュメント                                                                     |                       |                        |                   |                              |          |                                  |          |
| 上 ビクチャ                                                                       |                       |                        |                   |                              |          |                                  |          |
| ■ CTA                                                                        |                       |                        |                   |                              |          |                                  |          |
| 5 TI31414100B (C:)                                                           |                       |                        |                   |                              |          |                                  |          |
|                                                                              |                       |                        |                   |                              |          |                                  |          |
| 🕵 ネットワーク                                                                     |                       |                        |                   |                              |          |                                  |          |
|                                                                              |                       |                        |                   |                              |          |                                  |          |
|                                                                              |                       |                        |                   |                              |          |                                  |          |
|                                                                              |                       |                        |                   |                              |          |                                  |          |
|                                                                              |                       |                        |                   |                              |          |                                  |          |
|                                                                              |                       |                        |                   |                              |          |                                  |          |
|                                                                              |                       |                        |                   |                              |          |                                  |          |
|                                                                              |                       |                        |                   |                              |          |                                  |          |
| 4 周の酒日                                                                       |                       |                        |                   |                              |          |                                  | Qua (91) |
| 4 1回003元日                                                                    |                       |                        |                   |                              |          |                                  | BER .    |
|                                                                              | <b>図 6 - (</b>        | 。<br>が<br>よ、<br>ロ<br>_ | ドファ               |                              | ハラトニュ 車例 |                                  |          |
|                                                                              | 凶 6-2                 | 2.プリノロー                | トノア               | 1 1001                       | ノストール争例  |                                  |          |
|                                                                              |                       |                        |                   |                              |          |                                  |          |

以上でインストールは完了です。 インストールした環境の構成は、<u>5. フォルダ構成</u>を参照してください。 6.3. 起動

手順 1. <u>"6.1. インストール"</u>でインストールした環境から次の表にある実行ファイルを順次ダブルクリックし起動してください。

| コンポーネント名         | フォルダ名                  | 実行ファイル                      |
|------------------|------------------------|-----------------------------|
| カメラ操作 RTC        | BirdsEyeSysController¥ | BirdsEyeSysController.py    |
| NM33 カメラ画像取得 RTC | NM33CameraCapture¥     | NM33CameraCaptureComp.exe※  |
| 俯瞰画像合成 RTC       | BirdsEyeComposer¥      | BirdsEyeComposerComp.exe    |
| 俯瞰画像ビューア RTC     | BirdseyeImageViewer¥   | BirdseyeImageViewerComp.exe |

表 6-1.実行ファイル一覧

※注意 . "NM33CameraCaptureComp. exe"を実行する際には商用ライブラリである "OptCamSDK-U"が必要です。詳細は <u>9. FAQ の No1</u> を参照してください。

手順 2. "C:¥ProgramData¥Microsoft¥Windows¥Start Menu¥Programs¥OpenRTM-aist 1.1¥Tools¥" 配下にある"OpenRTP1.1.0"、"Start C++ Naming Service"をダブルク リックし OpenRTP とネームサーバのコンソール画面を起動してください。

| 🍌   ⊋ 🝌 =                                                                                                    |                                                                                                    | Tools                                                                                                    |                                     | _ 🗇 🗡        |
|----------------------------------------------------------------------------------------------------|----------------------------------------------------------------------------------------------------|----------------------------------------------------------------------------------------------------|-------------------------------------|--------------|
| ファイル ホーム 共有                                                                                                    | 表示                                                                                                    |                                                                                                    |                                     | ^ <b>(</b>   |
| □ビー 貼り付け                                                                                                    |                                                                                                    | ・             ・                                                                                                    | 択<br>余<br>刀9替え                      |              |
| クリップボード                                                                                                    | 整理                                                                                                    | 新規 開く 選択                                                                                                    |                                     |              |
| 🗲 ラ - 🕇 🗼 🕨 PC                                                                                                    | ► TI31414100B (C:) ► ProgramData ►                                                                     | Microsoft → Windows → Start Menu → Programs →                                                                           | OpenRTM-aist 1.1 → Tools            | ✓ C Toolsの検索 |
| <ul> <li>★ お気に入り</li> <li>ゆうンロード</li> <li>デスクトップ</li> <li>最近表示した場所</li> <li>PC</li> <li>ワンロード</li> <li>デスクトップ</li> <li>ドキュメント</li> </ul> | 名前<br>POPRITP 1.1.0<br>PTSystemEditorRCP<br>PStart C++ Naming Service<br>M Start Python Naming Service | 更新日時 得越<br>2015/11/17 10:56 ショー・カット<br>2016/01/08 15:51 ショー・カット<br>2015/11/17 10:56 ショー・カット<br>2016/01/08 15:51 ショー・カット | 947<br>3 KB<br>3 KB<br>2 KB<br>2 KB |              |
| <ul> <li>E ビラオ</li> <li>ビデオ</li> <li>ジェージック</li> <li>町31414100B (C:)</li> <li>マットワーク</li> </ul>                                          |                                                                                                    |                                                                                                    |                                     |              |
| 4 個の項目                                                                                                    |                                                                                                    |                                                                                                    |                                     |              |

図 6-3.0penRTP とネームサーバの起動

手順3. 下図の橙色枠をクリックしパースペクティブを開き、"RT System Editor"を 選択してください。

| RT System Editor - Eclipse SDK | _ 🗇 🗙             |
|--------------------------------|-------------------|
|                                | _                 |
|                                | <br>🛛 🔁 🖥 RTC B 🏻 |
|                                | <br>パースペクティブを開く   |
|                                |                   |
|                                |                   |
|                                |                   |
|                                |                   |
|                                |                   |
|                                |                   |
|                                |                   |
|                                |                   |
|                                |                   |

| ●パースペクティブを □ ×                                                                                                    |
|----------------------------------------------------------------------------------------------------|
|                                                                                                    |
| <sup>b</sup> <sup>b</sup> <sup>b</sup> <sup>b</sup> <sup>c</sup> <sup>v</sup> <sup>c</sup> <sup>v</sup> <sup>s</sup> <sup>v</sup> <sup>s</sup> <sup>v</sup> <sup>s</sup> <sup>v</sup> <sup>s</sup> <sup>v</sup> <sup>s</sup> <sup>v</sup> <sup>s</sup> <sup>s</sup> <sup>s</sup> <sup>s</sup> <sup>s</sup> <sup>s</sup> <sup>s</sup> <sup>s</sup> <sup>s</sup> <sup>s</sup> |
| ∛Java (デフォルト)                                                                                                    |
| <sup>は</sup> Java の型階層                                                                                                    |
| ⋧ Java 参照                                                                                                    |
| F PMD                                                                                                    |
| PyDev                                                                                                    |
| ™ RT System Editor                                                                                                    |
| RTC Builder                                                                                                    |
| €●チーム同期化                                                                                                    |
| 参デバッグ                                                                                                    |
| ∲プラグイン開発                                                                                                    |
| <b>№</b> リソース                                                                                                    |
|                                                                                                    |
| OK キャンヤル                                                                                                    |
|                                                                                                    |

図 6-4.パースペクティブの切り替え

手順4. 下図の橙色枠をクリックし"RT System Editor"を開きます。

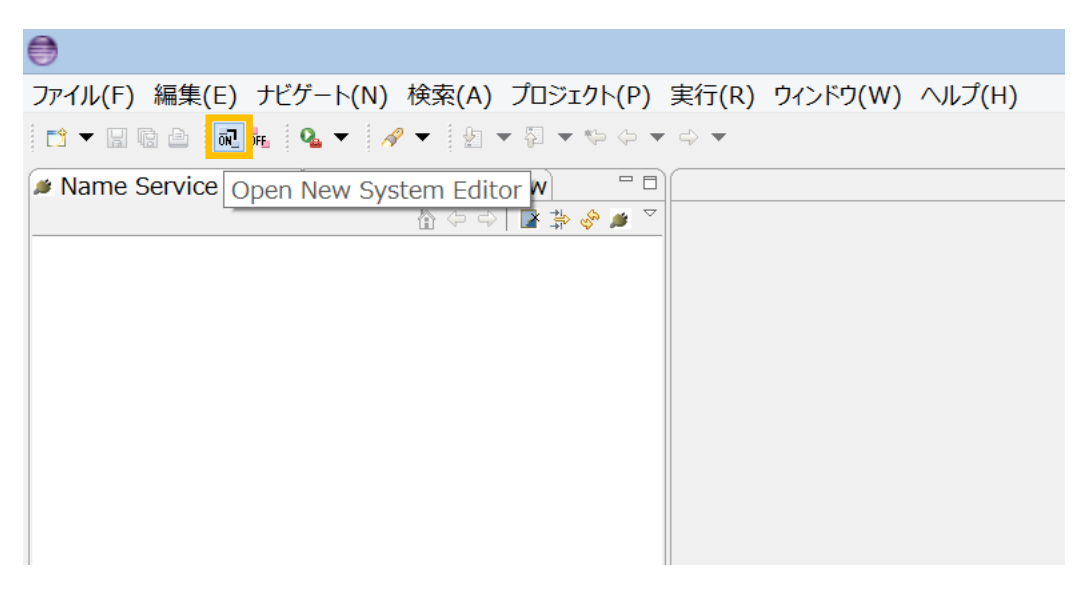

図 6-5.RT System Editor を開く

手順 5. 下図の橙色枠をクリックしネームサーバを登録してください。今回は登録する アドレスに"localhost"と入力します。

ę

| ファイル(F) 編集(E) ナビゲート(N) 検索(A) プロジェクト(P) 実行(R)                                       | ウィンド    |
|------------------------------------------------------------------------------------|---------|
|                                                                                    | P ë 😽   |
| ✓ Name Service View X ⑦ RepositoryView □ 0 2 3 5 5 5 5 5 5 5 5 5 5 5 5 5 5 5 5 5 5 | em Diag |
| ネームサーバ:                                                                            | を追加     |
| ネームサーバへ接続 ×                                                                        |         |
| ネームサーバのアドレスを入力してください。<br>localhost                                                 |         |
| OK キャンセル                                                                           |         |
| 図 6-6.ネームサーバへ接続                                                                    |         |

13 / 31

## 手順 6. 下図のように各コンポーネントのデータポート、サービスポートを接続して ください。

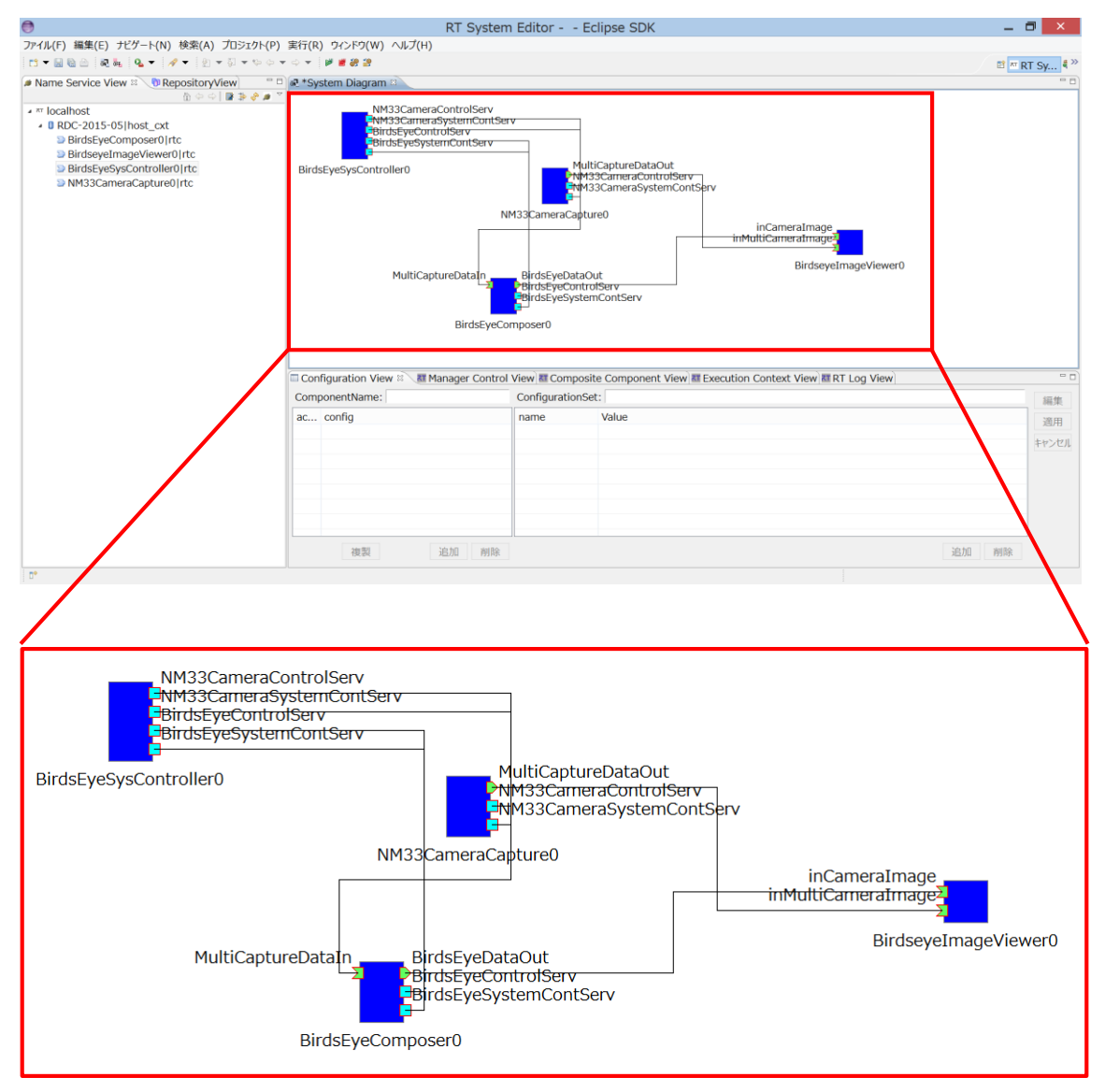

図 6-7.コンポーネント接続

手順 7. PC に NM33 カメラが接続されていることを確認してから、全てのコンポーネントを起動させるため System Diagram 領域内で"右クリック"→"All Activate"を選択してください。

| <b>e</b>                                                                                                    | RT System Editor Eclipse SDK                                                                                                    |
|----------------------------------------------------------------------------------------------------|----------------------------------------------------------------------------------------------------|
| ファイル(F) 編集(E) ナビゲート(N) 検索(A) プロジェクト(P) 実行(R) ウィンドウ(W                                                                                                    | V) ヘルプ(H)                                                                                                    |
| 1 - 🔛 🕲 🖄 👬 🔍 - 🖋 - 🖄 - 🏷                                                                                                    |                                                                                                    |
| Name Service View 🕸 🕅 RepositoryView 📃 🖬 💀 *System Diagram                                                                                                    | am 🛛                                                                                                    |
| Image: Second Second | NM33CameraControlServ<br>NM33CameraSystemContServ<br>BirdsEyeSystemContServ<br>birdsEyeSystemContServ<br>MultiCaptureDataOu<br>をのけての<br>をのけての<br>をのすての<br>をのすての<br>をのすての<br>をのすての<br>をのすての<br>をのすての<br>をのすての<br>をのすての<br>をのすての<br>をのすての<br>をのすての<br>をのすての<br>をのすての<br>をのすての<br>をのすての<br>をのすての<br>をのすての<br>の<br>の<br>の<br>の<br>の<br>の<br>の<br>の<br>の<br>の<br>の<br>の<br>の |

#### 図 6-8.全てのコンポーネントを Activate 状態へ遷移

手順 6. 正常に Activate 状態に遷移できれば、下図のように全てのコンポーネントの 色が青色→緑色に切り替わります。

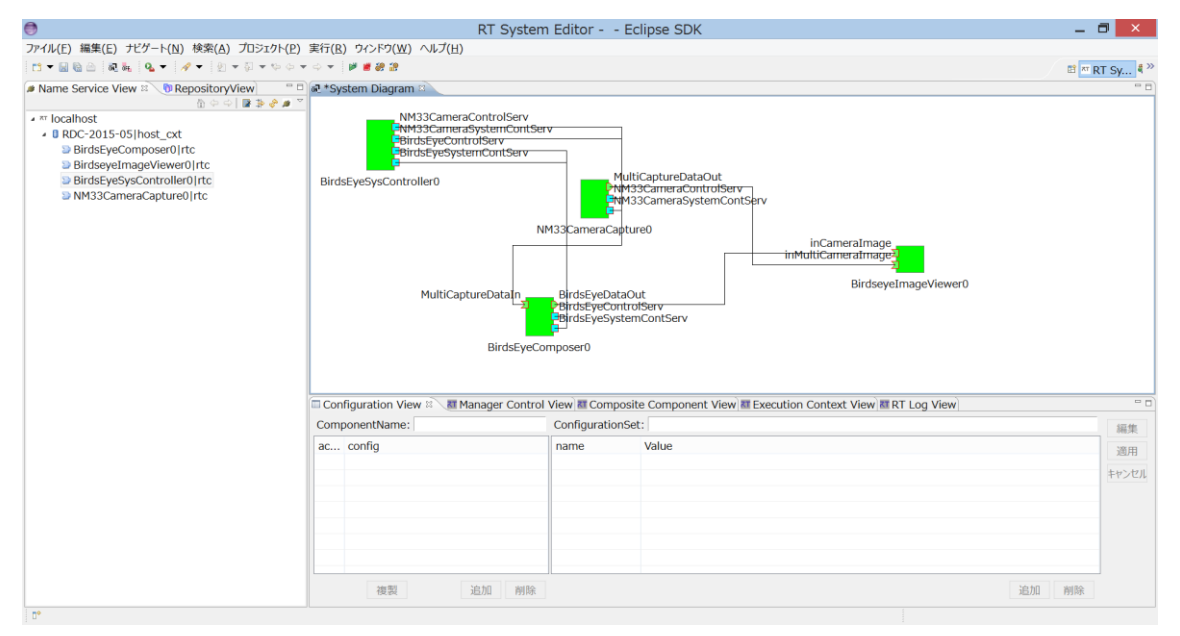

図 6-9.All Activate 完了

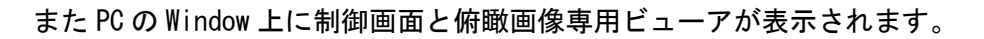

| 74         BirdsEyeSysController         -         -         ×           Camera Mode         -         Conversion Mode         -         -         -         -         -         -         -         -         -         -         -         -         -         -         -         -         -         -         -         -         -         -         -         -         -         -         -         -         -         -         -         -         -         -         -         -         -         -         -         -         -         -         -         -         -         -         -         -         -         -         -         -         -         -         -         -         -         -         -         -         -         -         -         -         -         -         -         -         -         -         -         -         -         -         -         -         -         -         -         -         -         -         -         -         -         -         -         -         -         -         -         -         -         -         -         -< | ■T画像H - □ ×  |                                         |              |
|----------------------------------------------------------------------------------------------------|--------------|-----------------------------------------|--------------|
| Camera Control                                                                                                    |              | ■ · · · · · · · · · · · · · · · · · · · |              |
| Stop<br>System<br>Reset Off                                                                                                    | 呵 画像G — 🗖 🗡  |                                         | ■1 画像C - □ × |
|                                                                                                    |              |                                         |              |
|                                                                                                    | * 3 189 1947 |                                         |              |
|                                                                                                    |              |                                         |              |

図 6-10. 俯瞰画像合成システムの起動完了

以上でシステムの起動は完了です。

6.4. 使用方法

6.4.1. 俯瞰合成画像の動画撮影を開始する

下図のように Shooting Mode に "Video"、Conversion Mode に "BirdsEye" を選択した 状態で "Start ボタン"を押下すると、俯瞰合成画像の動画撮影を開始し俯瞰画像専用ビ ューアに表示します。

| 「初期設定」                                                                           | I | 「俯瞰合成画像の                                         | 動画撮影中の設定」                                             |
|----------------------------------------------------------------------------------|---|--------------------------------------------------|-------------------------------------------------------|
| 7 BirdsEyeSysController - 🗆 🗙                                                    |   | 76 BirdsEyeSysCo                                 | ontroller – 🗆 🗙                                       |
| Camera M<br>選択<br>Shooting Mo<br>Picture<br>Video<br>C Pirspective<br>C BirdsEve |   | Camera Mode<br>Shooting Mode<br>Picture<br>Video | Conversion Mode<br>FishEye<br>Perspective<br>BirdsEve |
| Camera Control<br>Start<br>Start                                                 |   | Camera Contro                                    | <br>                                                  |
| System                                                                           |   | System                                           |                                                       |
| Reset On                                                                         |   | Reset On                                         |                                                       |

図 6-11.俯瞰合成画像の動画撮影開始時の操作

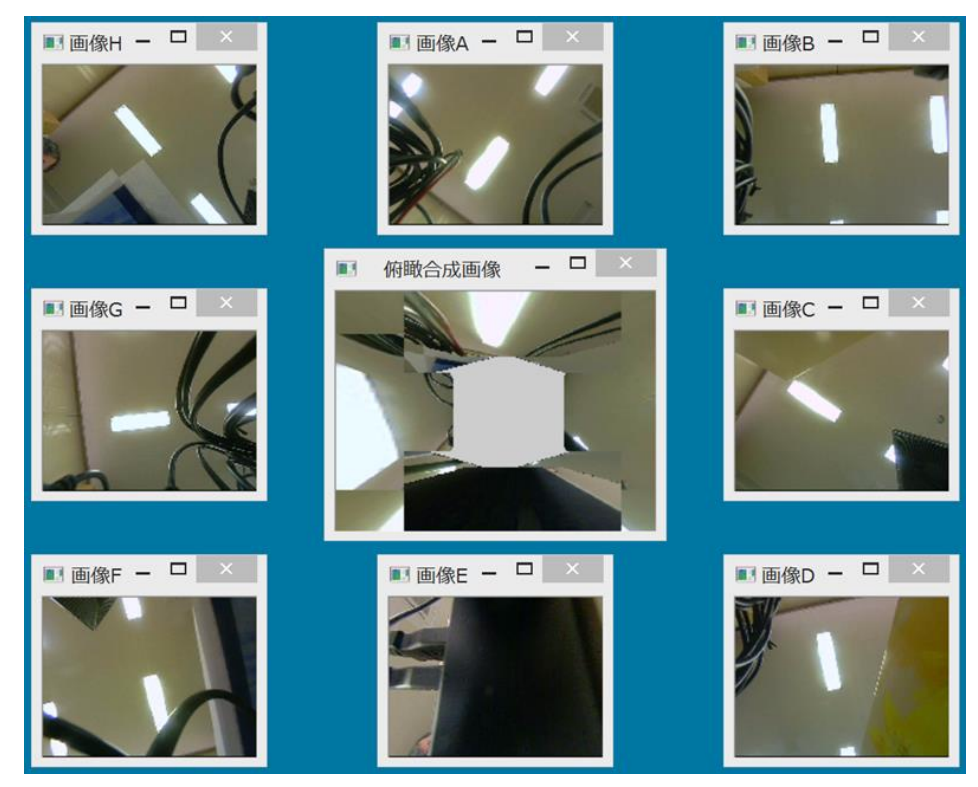

図 6-12.俯瞰画像専用ビューアの表示内容

17 / 31

6.4.2. 俯瞰合成画像の動画撮影を停止する 下図のように "Stop ボタン"を押下すると俯瞰合成画像の動画を停止できます。

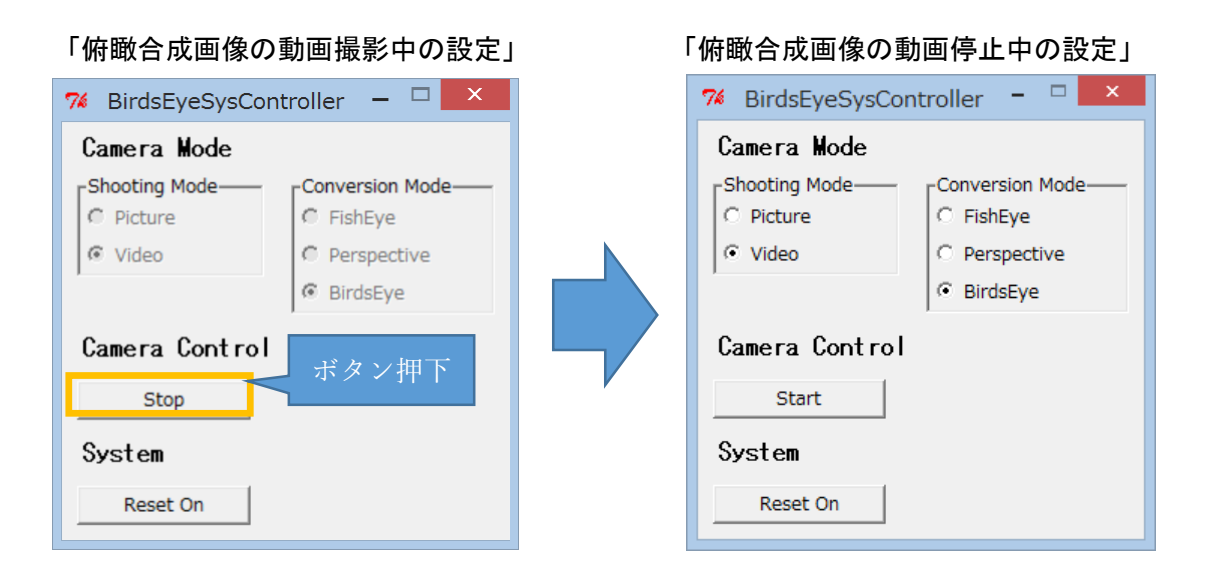

図 6-13. 俯瞰合成画像の動画撮影停止時の操作

#### 6.4.3. 俯瞰合成画像の静止画を撮影する

下図のように Shooting Mode に "Picture"、Conversion Mode に "BirdsEye" を選択 した状態で "Start ボタン" を押下すると、俯瞰合成画像の静止画を撮影し俯瞰画像専 用ビューアに表示します。

| 「初期設定」                                             | 「俯瞰合成画像の静止画撮影後の設定」              |
|----------------------------------------------------|---------------------------------|
| 7% BirdsEye 選択 r − □ ×                             | 🎋 BirdsEyeSysController 🗕 🗆 🗙   |
| Camera Ma                                          | Camera Mode                     |
| -Shooting Mode———————————————————————————————————— | Conversion Mode Conversion Mode |
| ○ Picture                                          | Picture     FishEye             |
| © Video C Perspective                              | C Video C Perspective           |
| C BirdsEye                                         | @ BirdsEye                      |
| Camera Control ボタン押下                               | Camera Control                  |
| Start                                              | Start                           |
| System                                             | System                          |
| Reset On                                           | Reset On                        |

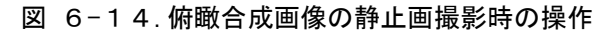

#### また下図のように撮影した静止画は JPG 形式で保存します。

| 🚴   ⊋ 🖟 =                                                                                                    | ピクチャ ツール                                                                       |                                       |                                       | CaptureOutPu                          | t                                     |                                       | _ 🗆 🗙                                 |
|----------------------------------------------------------------------------------------------------|--------------------------------------------------------------------------------|---------------------------------------|---------------------------------------|---------------------------------------|---------------------------------------|---------------------------------------|---------------------------------------|
| ファイル ホーム 共有 表                                                                                                    | 示 操作                                                                           |                                       |                                       |                                       |                                       |                                       | ~ <b>?</b>                            |
| € → - ↑ 🕨 > PC >                                                                                                    | TI31414100B (C:)                                                               | ) → workspace →                       | NM33CameraCaptı                       | ure → CaptureOutF                     | Put ∨ Ċ                               | CaptureOutPut                         | の検索 9                                 |
| <ul> <li>☆ お気に入り</li> <li>▲ ダウンロード</li> <li>■ デスクトップ</li> <li>製 最近表示した場所</li> </ul>                                                         |                                                                                |                                       |                                       |                                       |                                       |                                       |                                       |
| <ul> <li>PC</li> <li>ダウンロード</li> <li>デスクトップ</li> <li>ドキュメント</li> <li>ピクチャ</li> <li>ビデオ</li> <li>ミュージック</li> <li>TI31414100B (C ∨</li> </ul> | CaptureA_2016<br>0310160616_0.<br>jpg<br>CaptureH_2016<br>0310160616_0.<br>jpg | CaptureB_2016<br>0310160616_0.<br>jpg | CaptureC_2016<br>0310160616_0.<br>jpg | CaptureD_2016<br>0310160616_0.<br>jpg | CaptureE_2016<br>0310160616_0.<br>jpg | CaptureF_2016<br>0310160616_0.<br>jpg | CaptureG_2016<br>0310160616_0.<br>jpg |
| 8 個の項目                                                                                                    |                                                                                |                                       |                                       |                                       |                                       |                                       |                                       |

図 6-15.NM33 カメラで撮影した静止画の JPG ファイル

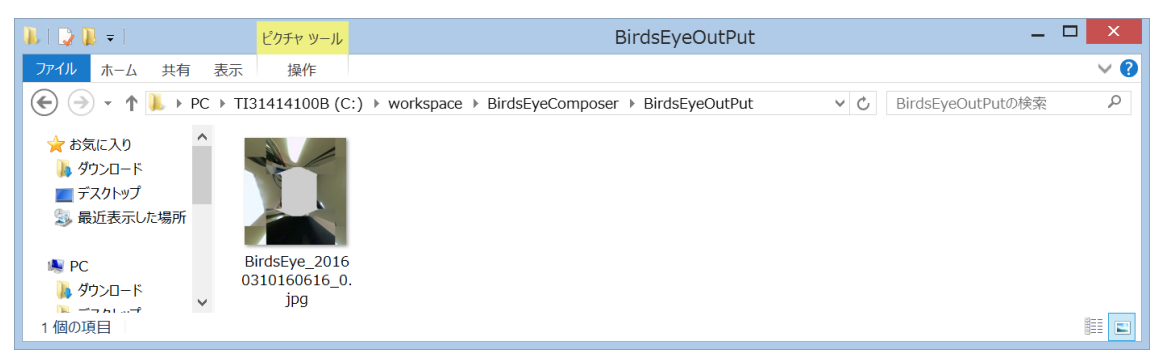

図 6-16.俯瞰画像合成した静止画の JPG ファイル

## 7. 各種設定

この章では各コンポーネントが持っているコンフィギュレーションによる調整機能に ついての説明を記載します。

## 7.1.カメラ画像取得コンポーネント

7.1.1. ビューアの Window とカメラシリアル No を紐つける

#### ■機能概要

本システムでは複数のカメラで撮影した画像をビューアに表示するため、各カメラ とビューアの Window を紐つける必要があります。NM33 カメラではシリアル No が使用 できるため、シリアル No とビューアの WindowA~H の紐つけを行います。

#### ■操作

以下のコンフィギュレーション編集画面に WindowA~H と紐つけたいシリアル No の 文字列を入力してください。

| ۲            | Configuration   | ×     |
|--------------|-----------------|-------|
|              |                 |       |
|              |                 |       |
| default      |                 |       |
| Configuratio | onSet : default | ^     |
| SerialNo_A   | NM33-036233     |       |
| SerialNo_B   | NM33-036235     |       |
| SerialNo_C   | NM33-036236     |       |
| SerialNo_D   | NM33-036240     |       |
| SerialNo_E   | NM33-036279     |       |
| SerialNo_F   | NM33-036280     |       |
| SerialNo_G   | 6 NM33-036284   |       |
| SerialNo_H   | NM33-036286     | ~     |
|              |                 | ^     |
|              |                 | ~     |
|              |                 | Apply |
| ?            | OK キャン          | セル    |

図 7-1 ビューアの Window とカメラシリアル No の紐つけを行う設定画面

| 設定名        | 範囲          | 役割                           |
|------------|-------------|------------------------------|
| SerialNo_A | 半角 255 文字以内 | WindowA に配置するカメラのシリアル No を設定 |
| SerialNo_B | 半角 255 文字以内 | WindowB に配置するカメラのシリアル No を設定 |
| SerialNo_C | 半角 255 文字以内 | WindowCに配置するカメラのシリアル No を設定  |
| SerialNo_D | 半角 255 文字以内 | WindowD に配置するカメラのシリアル No を設定 |
| SerialNo_E | 半角 255 文字以内 | WindowE に配置するカメラのシリアル No を設定 |
| SerialNo_F | 半角 255 文字以内 | WindowF に配置するカメラのシリアル No を設定 |
| SerialNo_G | 半角 255 文字以内 | WindowG に配置するカメラのシリアル No を設定 |
| SerialNo_H | 半角 255 文字以内 | WindowH に配置するカメラのシリアル No を設定 |

表 7-1 ビューアの Window とカメラシリアル No の紐つけを行う設定の詳細

■制限事項

ご使用のカメラのシリアル No に合わせて設定内容を変更してください。

7.2. 俯瞰画像合成コンポーネント

7.2.1.角度を調整する

#### ■機能概要

ビューアの Window に表示するカメラ画像の角度を調整します。

■操作

以下のコンフィギュレーション編集画面にあるスライダーを操作することで角度調 整を行います。

| ۲           | Configuration   |       | ×    |
|-------------|-----------------|-------|------|
|             |                 |       |      |
| default     |                 |       |      |
| Configurati | onSet : default |       | ^    |
| Angle B     | -24             |       |      |
| Angle_b     | <               | >     |      |
| Angle D     | -158            |       |      |
| Angle_D     | <               | >     |      |
| Angle E     | -180            |       |      |
| Angle_L     | <               | >     |      |
| Angle F     | -202            |       |      |
| Angie_i     | <               | >     |      |
| Angle H     | -340            |       |      |
| Angie_n     | <               | >     | ~    |
|             |                 |       | ^    |
|             |                 | _     | ~    |
|             |                 | ✓ Ap  | oply |
| ?           | OK              | キャンセル |      |

図 7-2 角度を調整する設定画面

| 表 | 7-2 | 角度を調整す | る設定の詳細 |
|---|-----|--------|--------|
|---|-----|--------|--------|

| 設定名     | 範囲           | 役割                          |
|---------|--------------|-----------------------------|
| Angle_B | -360<=x<=360 | 俯瞰合成時の B 画像を左右回りに 360°回転させる |
| Angle_D | -360<=x<=360 | 俯瞰合成時の D 画像を左右回りに 360°回転させる |
| Angle_E | -360<=x<=360 | 俯瞰合成時の E 画像を左右回りに 360°回転させる |
| Angle_F | -360<=x<=360 | 俯瞰合成時のF画像を左右回りに360°回転させる    |
| Angle_H | -360<=x<=360 | 俯瞰合成時の日画像を左右回りに360°回転させる    |

#### ■制限事項

なし

7.2.2. 配置座標を調整する

■機能概要

ビューアの Window に表示するカメラ画像の配置座標を調整します。

■操作

以下のコンフィギュレーション編集画面にあるスライダーを操作することで配置座 標の調整を行います。

| ۲         | Configuration | ×    |
|-----------|---------------|------|
|           |               |      |
|           |               |      |
| default   |               |      |
| derault   | 125           | ^    |
| Coord_X_A | 155<br><      |      |
|           | 210           |      |
| Coord_X_B | < >           |      |
|           | 337           |      |
| Coord_X_C | < >           |      |
| Coord V D | 202           |      |
| Coord_X_D | < > >         |      |
| Coord X E | 135           |      |
|           | ( )           |      |
| Coord X F | 30            |      |
|           | >             |      |
| Coord_X_G | 0             |      |
|           | < >>          |      |
| Coord_X_H | 35            |      |
|           | X             |      |
| Coord_Y_A |               |      |
|           | 22            |      |
| Coord_Y_B | 23            |      |
|           | 160           |      |
| Coord_Y_C | < >           |      |
|           | 382           |      |
| Coord_Y_D | < > >         |      |
| Coord V E | 400           |      |
| COOLD_1_E | < >>          |      |
| Coord X E | 382           |      |
| 00010_1_1 | < > >         |      |
| Coord Y G | 160           |      |
|           | >             |      |
| Coord_Y_H | 20            |      |
|           | \$            | ~    |
|           |               | ^    |
|           |               | vlag |
|           |               | 221  |
| ?         | OK キャンセル      |      |

図 7-3 配置座標を調整する設定画面

| 設定名       | 範囲        | 役割                    |
|-----------|-----------|-----------------------|
| Coord_X_A | 0<=x<=257 | A 画像の配置座標(X 座標)を調整する  |
| Coord_X_B | 0<=x<=257 | B 画像の配置座標(X 座標)を調整する  |
| Coord_X_C | 0<=x<=337 | C 画像の配置座標(X 座標)を調整する  |
| Coord_X_D | 0<=x<=257 | D 画像の配置座標(X 座標)を調整する  |
| Coord_X_E | 0<=x<=257 | E 画像の配置座標(X 座標)を調整する  |
| Coord_X_F | 0<=x<=257 | F 画像の配置座標(X 座標)を調整する  |
| Coord_X_G | 0<=x<=337 | G 画像の配置座標(X 座標)を調整する  |
| Coord_X_H | 0<=x<=257 | H画像の配置座標(X座標)を調整する    |
| Coord_Y_A | 0<=x<=400 | A 画像の配置座標 (Y 座標)を調整する |
| Coord_Y_B | 0<=x<=400 | B 画像の配置座標 (Y 座標)を調整する |
| Coord_Y_C | 0<=x<=320 | C 画像の配置座標 (Y 座標)を調整する |
| Coord_Y_D | 0<=x<=400 | D 画像の配置座標 (Y 座標)を調整する |
| Coord_Y_E | 0<=x<=400 | E 画像の配置座標 (Y 座標)を調整する |
| Coord_Y_F | 0<=x<=400 | F 画像の配置座標 (Y 座標)を調整する |
| Coord_Y_G | 0<=x<=320 | G 画像の配置座標 (Y 座標)を調整する |
| Coord_Y_H | 0<=x<=400 | H画像の配置座標(Y座標)を調整する    |

表 7-3 配置座標を調整する設定の詳細

#### ■制限事項

なし

7.2.3. 個別表示/非表示切り替え

■機能概要

ビューアの Window に表示するカメラ画像の表示/非表示を切り替えます。 ■操作

| ult    |    |      |   |
|--------|----|------|---|
| play_A | On | Off  | ^ |
| play_B | On | Off  |   |
| play_C | On | Off  |   |
| play_D | On | Off  |   |
| play_E | On | Off  |   |
| play_F | On | Off  |   |
| play_G | On | Off  |   |
| play_H | On | Ooff |   |

以下のコンフィギュレーション編集画面にあるラジオボタンで操作します。

図 7-4 個別表示切り替え設定画面

| 表 7−4 個別 | 表示切り | ) 替え設定の | )詳細 |
|----------|------|---------|-----|
|----------|------|---------|-----|

| 設定名       | 範囲      | 役割                |
|-----------|---------|-------------------|
| Display_A | On,Off  | A 画像の表示/非表示を切り替える |
| Display_B | 0n,0ff  | B 画像の表示/非表示を切り替える |
| Display_C | On, Off | C 画像の表示/非表示を切り替える |
| Display_D | On,Off  | D 画像の表示/非表示を切り替える |
| Display_E | On, Off | E 画像の表示/非表示を切り替える |
| Display_F | On, Off | F 画像の表示/非表示を切り替える |
| Display_G | On, Off | G 画像の表示/非表示を切り替える |
| Display_H | On, Off | H 画像の表示/非表示を切り替える |

#### ■制限事項

なし

7.3. 俯瞰画像ビューアコンポーネント

7.3.1. ビューア Window の個別表示/非表示切り替え及び、サイズ調整 ■機能概要

ビューア内にある Window の表示/非表示切り替えや画面サイズを調整します。 ■操作

以下のコンフィギュレーション編集画面にあるラジオボタンで操作します。

| ۲          |            | Configuratio | n          | × |
|------------|------------|--------------|------------|---|
|            |            |              |            |   |
|            |            |              |            |   |
| default    |            |              |            |   |
| A_showmore | 0          | ۲            | 1          |   |
| A_showsize | ● 0<br>○ 3 | <b>0</b> 1   | <b>○</b> 2 |   |
| B_showmore | 0          | ۲            | 1          |   |
| B_showsize | ● 0<br>○ 3 | <b>O</b> 1   | <u></u> 2  |   |
| C_showmore | 0          | ۲            | 1          |   |
| C_showsize | ● 0<br>○ 3 | <b>0</b> 1   | ○ 2        |   |
| D_showmo   | 0          | ۲            | 1          |   |
| D_showsiz€ | ● 0<br>○ 3 | <b>0</b> 1   | <u></u> 2  |   |
| E_showmod  | 0          | ۲            | 1          |   |
| E_showsize | ● 0<br>○ 3 | ं १          | <u></u> 2  |   |
| F_showmod  | 0          | ۲            | 1          |   |
| F_showsize | ● 0<br>○ 3 | $\bigcirc$ 1 | <b>○</b> 2 |   |
| G_showmo   | 0          | ۲            | 1          |   |
| G_showsiz€ | ● 0<br>○ 3 | <b>0</b> 1   | <b>○</b> 2 |   |
| H_showmo   | 0          | ۲            | 1          |   |
| H_showsize | ● 0<br>○ 3 | <b>0</b> 1   | <b>○</b> 2 |   |
| I_showmoc  | 0          | ۲            | 1          |   |
| I_showsize | 00         | <b>0</b> 1   |            |   |

図 7-5 Windowの個別表示切り替えやサイズを調整する設定画面

| 設定名        | 範囲         | 役割                                              |
|------------|------------|-------------------------------------------------|
| A_showmode | 0, 1       | WindowAの表示/非表示を切り替える                            |
|            |            | 0:非表示/1:表示                                      |
| A_showsize | 0, 1, 2, 3 | WindowA の画面サイズを切り替える                            |
|            |            | 0:160×120/1:180×135/2:240×180/3:320×180         |
| B_showmode | 0, 1       | WindowBの表示/非表示を切り替える                            |
|            |            | 0:非表示/1:表示                                      |
| B_showsize | 0, 1, 2, 3 | WindowBの画面サイズを切り替える                             |
|            |            | 0:160×120/1:180×135/2:240×180/3:320×180         |
| C_showmode | 0, 1       | WindowCの表示/非表示を切り替える                            |
|            |            | 0:非表示/1:表示                                      |
| C_showsize | 0, 1, 2, 3 | WindowCの画面サイズを切り替える                             |
|            |            | 0:160×120/1:180×135/2:240×180/3:320×180         |
| D_showmode | 0, 1       | WindowDの表示/非表示を切り替える                            |
|            |            | 0:非表示/1:表示                                      |
| D_showsize | 0, 1, 2, 3 | WindowD の画面サイズを切り替える                            |
|            |            | 0:160 × 120/1:180 × 135/2:240 × 180/3:320 × 180 |
| E_showmode | 0, 1       | WindowE の表示/非表示を切り替える                           |
|            |            | 0:非表示/1:表示                                      |
| E_showsize | 0, 1, 2, 3 | WindowE の画面サイズを切り替える                            |
|            |            | 0:160 × 120/1:180 × 135/2:240 × 180/3:320 × 180 |
| F_showmode | 0, 1       | WindowFの表示/非表示を切り替える                            |
|            |            | 0:非表示/1:表示                                      |
| F_showsize | 0, 1, 2, 3 | WindowF の画面サイズを切り替える                            |
|            |            | 0:160 × 120/1:180 × 135/2:240 × 180/3:320 × 180 |
| G_showmode | 0, 1       | WindowGの表示/非表示を切り替える                            |
|            |            | 0:非表示/1:表示                                      |
| G_showsize | 0, 1, 2, 3 | WindowGの画面サイズを切り替える                             |
|            |            | 0:160 × 120/1:180 × 135/2:240 × 180/3:320 × 180 |
| H_showmode | 0, 1       | WindowHの表示/非表示を切り替える                            |
|            |            | 0:非表示/1:表示                                      |
| H_showsize | 0, 1, 2, 3 | WindowHの画面サイズを切り替える                             |
|            |            | 0:160×120/1:180×135/2:240×180/3:320×180         |

表 7-5 Windowの個別表示切り替えやサイズを調整する設定の詳細

| I_showmode | 0, 1       | WindowIの表示/非表示を切り替える                    |
|------------|------------|-----------------------------------------|
|            |            | 0:非表示/1:表示                              |
| I_showsize | 0, 1, 2, 3 | WindowI の画面サイズを切り替える                    |
|            |            | 0:160×120/1:180×135/2:240×180/3:320×180 |

#### ■制限事項

ビューアのコンフィギュレーション設定は、Deactivate → Activate へ遷移時に設 定値が反映されます。Activate 状態でコンフィギュレーション設定を変更しても設定 値は反映されません。

# 8. エラーメッセージ

本システムではエラー発生時、コンソール上にエラーメッセージの表示を行います。 以下に各コンポーネントのエラーメッセージを一覧で記載します。

表 8-1 カメラ操作 RTC のエラーメッセージー覧

| No | エラーメッセージ内容                         | 説明                          |
|----|------------------------------------|-----------------------------|
| 1  | [ERROR MESSEGE]Please press the Sw | コンポーネントを Activate してから      |
|    | from Activate                      | "Start"/"Stop"/"Reset"ボタンを押 |
|    |                                    | 下してください                     |
|    |                                    | ※Activate 前は無効です            |

表 8-2 カメラ画像取得 RTC のエラーメッセージー覧

| No | エラーメッセージ内容                          | 説明                    |
|----|-------------------------------------|-----------------------|
| 1  | [ERROR MESSEGE]Camera Connect       | カメラ接続に失敗しました          |
|    | Error!!                             | ※ご使用の PC とカメラの接続をご確認く |
|    |                                     | ださい                   |
| 2  | [ERROR MESSEGE]Camera No Connect!!  | カメラが接続されていません         |
|    |                                     | ※ご使用の PC とカメラの接続をご確認く |
|    |                                     | ださい                   |
| 3  | [ERROR MESSEGE]Camera No Connect Or | 8 台以上のカメラが接続されています    |
|    | Connection Out Of Range !!          |                       |
| 4  | [ERROR MESSEGE]Support Outside      | サポート外のカメラが接続されています    |
|    | Camera Connect!!                    | ※ご使用のカメラのシリアル No と、コン |
|    |                                     | フィギュレーション設定をご確認ください   |
| 5  | [ERROR MESSEGE]Camera Capture       | カメラ画像の撮影に失敗しました       |
|    | Error!!                             |                       |
| 6  | [ERROR MESSEGE]Camera Capture       | 撮影した画像が破損しています        |
|    | Damage!! = [X][Y][Z]                |                       |
|    | X:ビューアの Window ID(0[A]~7[H])        |                       |
|    | Y∶映像フレームの幅                          |                       |
|    | Z:映像フレームの高さ                         |                       |
| 7  | [ERROR MESSEGE]Camera Open Error =  | カメラオープンに失敗しました        |
|    | XXX                                 |                       |

|    | XXX:失敗したカメラ ID                     |                          |
|----|------------------------------------|--------------------------|
| 9  | [ERROR MESSEGE]Serial No Get       | NM33 カメラのシリアル No 取得に失敗しま |
|    | Error!!                            | した                       |
| 10 | [ERROR MESSEGE]Camera Capture File | 静止画を保存する際の JPG ファイル生成に   |
|    | Create Error!!                     | 失敗しました                   |
| 11 | [ERROR MESSEGE]Camera Capture      | 静止画を保存する際のフォルダ生成に失敗      |
|    | Folder Create Error!!              | しました                     |

## 表 8-3 俯瞰画像合成 RTC のエラーメッセージー覧

| No | エラーメッセージ内容                       | 説明                     |
|----|----------------------------------|------------------------|
| 1  | [ERROR MESSEGE]Birds Eye Compose | 俯瞰画像合成に失敗しました          |
|    | Error!! = [X][Y]                 |                        |
|    | X:合成画像フレームの幅                     |                        |
|    | Y: 合成画像フレームの高さ                   |                        |
| 2  | [MESSEGE]No Input Image Data!!   | カメラ取得 RTC からの入力画像データが破 |
|    | = [X][Y][Z]                      | 損しています                 |
|    | X:ビューアの Window ID(0[A]~7[H])     |                        |
|    | Y:映像フレームの幅                       |                        |
|    | Z:映像フレームの高さ                      |                        |
| 3  | [ERROR MESSEGE]Birds Eye File    | 静止画を保存する際の JPG ファイル生成に |
|    | Create Error!!                   | 失敗しました                 |
| 4  | [ERROR MESSEGE]Folder Create     | 静止画を保存する際のフォルダ生成に失敗    |
|    | Error!!                          | しました                   |
| 5  | [ERROR MESSEGE]Configuration Set | コンフィギュレーション設定に異常値を設    |
|    | Error!!                          | 定しています                 |

表 8-4 俯瞰画像ビューア RTC のエラーメッセージー覧

| No | エラーメッセージ内容                                | 説明                  |
|----|-------------------------------------------|---------------------|
| 1  | "≺ <i>window name</i> ≻input Camera Image | 入力画像データのサイズがオーバーしてい |
|    | data is oversized!"                       | ます                  |
| 2  | "< <i>window name</i> ≻input Camera Image | 入力画像データが破損しています     |
|    | data is empty!"                           |                     |
| 3  | "Display resolution is not                | ご使用のディスプレイの解像度が不足して |
|    | enough. "                                 | います                 |
|    | "some Images may not display."            |                     |

# 9. FAQ

次によくある質問を一覧で記載します。

| No | Q 質問                                                                   | A回答                                   |
|----|------------------------------------------------------------------------|---------------------------------------|
| 1  | NM33CameraCaptureComp.exe を実行す                                         | 左記の実行ファイルでは、NM33 カメラ制                 |
|    | るとアプリケーションエラーが発生                                                       | 御ドライバである"OptCamSDK-U"を使用              |
|    | してしまいます。                                                               | しています。                                |
|    | NM33CameraCaptureComp.exe - アプリケーション エラー                               | こちらは商用ライブラリのため、別途購                    |
|    | アプリケーションを正しく起動できませんでした (0xc000007b)。[OK] をクリックしてア     プリケーションを用してください。 | 入する必要があります。                           |
|    |                                                                        | ご購入の際には以下にお問い合わせくだ                    |
|    |                                                                        | さい。                                   |
|    |                                                                        | http://www.optnagano.co.jp/index.html |
|    |                                                                        |                                       |
| 2  | コンポーネント動作中に PC からカメ                                                    | 制御画面の Reset 機能を On に設定するこ             |
|    | ラ接続を抜いたときエラー状態とな                                                       | とで自動的にコンポーネントをエラー状                    |
|    | ってしまうが復帰させる方法は?                                                        | 態から復帰します。                             |
| 3  | コンポーネント動作中にカメラを追                                                       | システムを Deactivate→Activate してく         |
|    | 加で接続したが認識されません。                                                        | ださい。これにより追加接続されたカメ                    |
|    |                                                                        | ラを認識するようになります。                        |

表 9-1 FAQ 一覧